## ご利用のブラウザがIE10の皆様へ

IE10(Internet Explorer 10)で情報共有システムをご利用頂く場合は、[互換表示]によりご利用下さい。 IE10の画面で、以下の操作を行うことで、[互換表示]となります。

## ポータルサイトを表示して下さい。 下図のボタン[互換表示]をクリックして下さい。

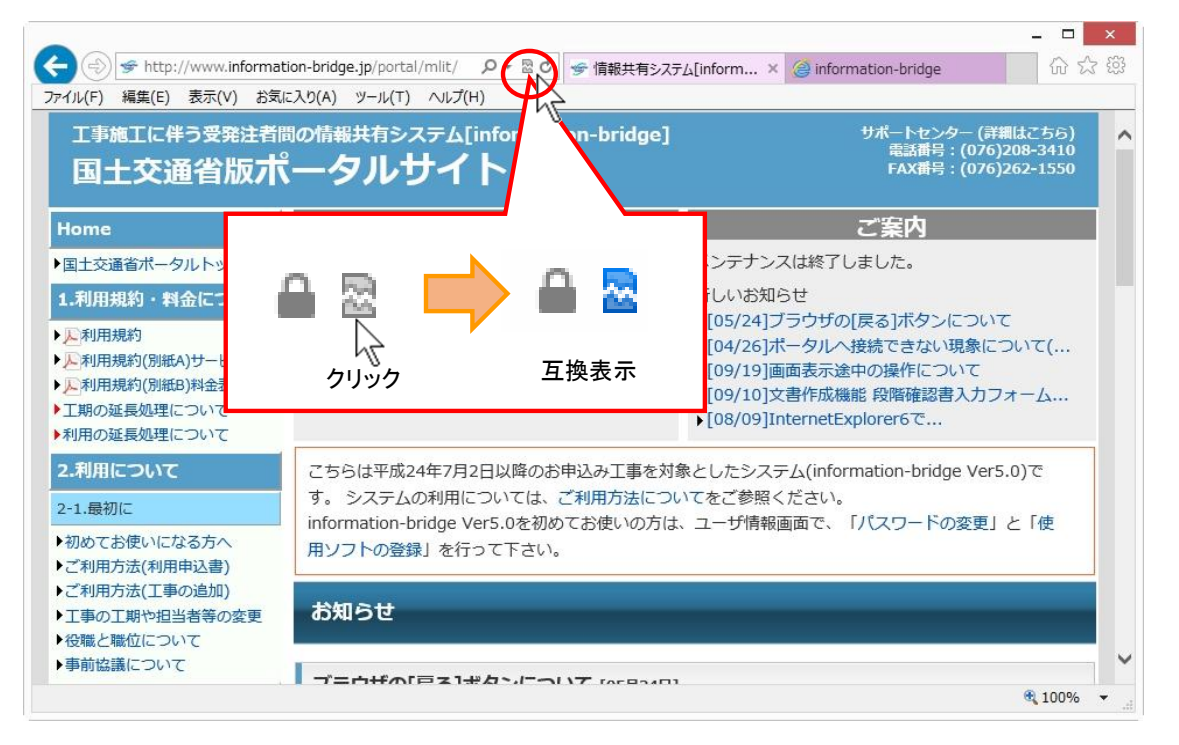

メニューバーが表示されていなければ、ポータルサイト表示後、キーボードより『Alt』キーを押して、メニューバーを表示させます メニューバーの「ツール(T)」を選択し、メニューを表示させます。

表示が、 🔒 🗟 から 🔒 🕿 に変化すると、[互換表示]となります。

メニューバーの「ツール(T)」を選択し、[互換表示]をクリックしても同じ設定となります。

## ・工事管理情報画面から、地図を表示して境界座標情報を取得する場合 あらかじめ、[互換表示]にして下さい。

|             |                                                   |                                  |           | 「工事一覧へ」                    | メール 掲示            | 板 ヘルブ          | ログアウ |
|-------------|---------------------------------------------------|----------------------------------|-----------|----------------------------|-------------------|----------------|------|
| ~~~         | 工事番号         2000000           工事名称         (テスト) | 00000001<br>平成24年度 24災公共土木施設災害復日 | ·県単道路橋梁維持 | 合冊工事                       |                   |                |      |
| bridge      | ※ 工事分野                                            | 道路                               |           | ▲10001/11日  <br>左右岸 ト下線コード |                   | DEINO CALGO    |      |
|             | ※ 工事業援                                            |                                  |           | 御古懐報                       |                   |                | · ·  |
| 長野 代理人1     | ※ 工事採用                                            |                                  |           | 起点侧测点-n                    |                   |                | 2    |
| 現場代理人       | ※ 上爭種別                                            |                                  |           | 起占側測占-m                    | 新月19月18<br>※ 請負者名 | 長野県 テスト企業0011  |      |
|             | ※ 工種、工法・聖式                                        | 維持修繕工                            | ~         | 総占側測占。の                    | コード               |                | ľ.   |
| 婆求文書        |                                                   | 選択してください                         | ~         | 総古側別古 m                    | 予備                |                |      |
| e de Alexte |                                                   | 選択してください                         | ~         | 距離標情報                      | 予備                |                | 1    |
| CTEPTI-70X  |                                                   | 選択してください                         | ~         | 起点側距離標-n                   |                   |                |      |
| 書その他        |                                                   | 選択してください                         | ~         | 起点側距離標-m                   | ※は電子成果            | 品作成支援出力時の必須人力理 | 目です。 |
|             |                                                   |                                  |           | 終点側距離標-n                   |                   |                |      |
| (書管理        | 住所情報                                              |                                  |           | 終占側距離禮-m                   |                   |                |      |
|             | ※ 住所コード                                           |                                  |           | 境界座標情報                     |                   |                |      |
| シュール        | ※住所                                               |                                  | *         | 西側境界座標経度                   |                   |                |      |
| 12-2-2      | ※ 工事開始日                                           | 2011/11/24                       | *         | 東側境界座標経度                   |                   |                |      |
|             | ※ 上争終了日                                           | 2014/03/31                       | *         | 北側境界座標緯度                   |                   |                |      |
| 管理情報        | ※ 契約日                                             | 2011/11/21                       | *         | 南側境界座標緯度                   |                   |                |      |
|             | * 工争PAG                                           |                                  |           |                            |                   |                |      |
| 城位設定        |                                                   | ~                                |           | 上爭範囲差択                     |                   |                |      |
|             |                                                   |                                  |           |                            |                   |                |      |

| -                                                                                                    |                                                                                                   | - 🗆 🗙    |
|----------------------------------------------------------------------------------------------------|---------------------------------------------------------------------------------------------------|----------|
| (=)  (=)  (=)  (=)  (=)  (=)  (=)  (=)  (=)  (=)  (=)  (=)  (=)  (=)  (=)  (=)  (=)  (=)  (=)  (=)  (=)  (=)  (=)  (=)  (=)  (=)  (=)  (=)  (=)  (=)  (=)  (=)  (=)  (=)  (=)  (=)  (=)  (=)  (=)  (=)  (=)  (=)  (=)  (=)  (=)  (=)  (=)  (=)  (=)  (=)  (=)  (=)  (=)  (=)  (=)  (=)  (=)  (=)  (=)  (=)  (=)  (=)  (=)  (=)  (=)  (=)  (=)  (=)  (=)  (=)  (=)  (=)  (=)  (=)  (=)  (=)  (=)  (=)  (=)  (=)  (=)  (=)  (=)  (=)  (=)  (=)  (=)  (=)  (=)  (=)  (=)  (=)  (=)  (=)  (=)  (=)  (=)  (=)  (=)  (=)  (=)  (=)  (=)  (=)  (=)  (=)  (=)  (=)  (=)  (=)  (=)  (=)  (=)  (=)  (=)  (=)  (=)  (=)  (=)  (=)  (=)  (=)  (=)  (=)  (=)  (=)  (=)  (=)  (=)  (=)  (=)  (=)  (=)  (=)  (=)  (=)  (=)  (=)  (=)  (=)  (=)  (=)  (=)  (=)  (=)  (=)  (=)  (=)  (=)  (=)  (=)  (=)  (=)  (=)  (=)  (=)  (=)  (=)  (=)  (=)  (=)  (=)  (=)  (=)  (=)  (=)  (=)  (=)  (=)  (=)  (=) | www.information-bridge.jp/ibnext/u-kouji_kanri_info,map_select 🔎 🖛 🖻 🕏 🖉 🎯 information-bridge 🛛 🛪 | 合公爵      |
| ファイル(F) 編集(E) 表示                                                                                                    | 示(V) お気に入り(A) ソール(T) ヘルプ(H)                                                                       |          |
|                                                                                                    | ● 工事一覧へ ● ダール ● 掲示板 ● ● ヘルブ ●                                                                     | ログアウト    |
| information                                                                                                    | 工事番号         200000000001           工事名称         (ラスト) 平成24年度         24災公共土木施設災害(割日・県単道路機違維持合用工事 |          |
| Londge<br>氏名 長野 代理人1<br>職位 現場代理人                                                                                                    |                                                                                                   |          |
| 決裁要求文書<br>文書作成                                                                                                    | 工事範囲選択                                                                                            |          |
| 文書その他<br>文書管理<br>スケジュール                                                                                                    | 425 galg度<br>宮端: 138°10'52"<br>東湖: 138°10'52"<br>北語: 36°39'05"<br>南端: 36°39'05"                   |          |
| 共有スペース<br>工事管理情報                                                                                                    | <del>2</del> 錄                                                                                    |          |
| 職位設定<br>決裁文書修正許可                                                                                                    |                                                                                                   |          |
|                                                                                                    | セキュリティで保護されているコンテンツのみ表示されます。 危険性の説明(W) すべてのコンテンツを表示(S)                                            | € 100% · |
|                                                                                                    |                                                                                                   |          |

「手入力修正」ボタンを押した後、「工事範囲選択」ボタンを押すと、下図のような画面が表示されます。

「すべてのコンテンツを表示(S)」をクリックして下さい。

注)このセキュリティメッセージは、ある時間放置すると表示が消えてしまいます。 表示が消えてしまうと、再度表示されるには一度ログアウトして、再度ログインする必要がありますので ご注意下さい。

下図のような画面が表示されますので、「再試行」ボタンをクリックして下さい。

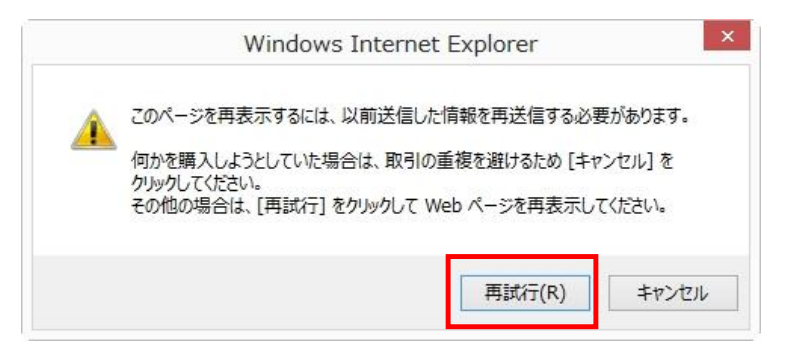

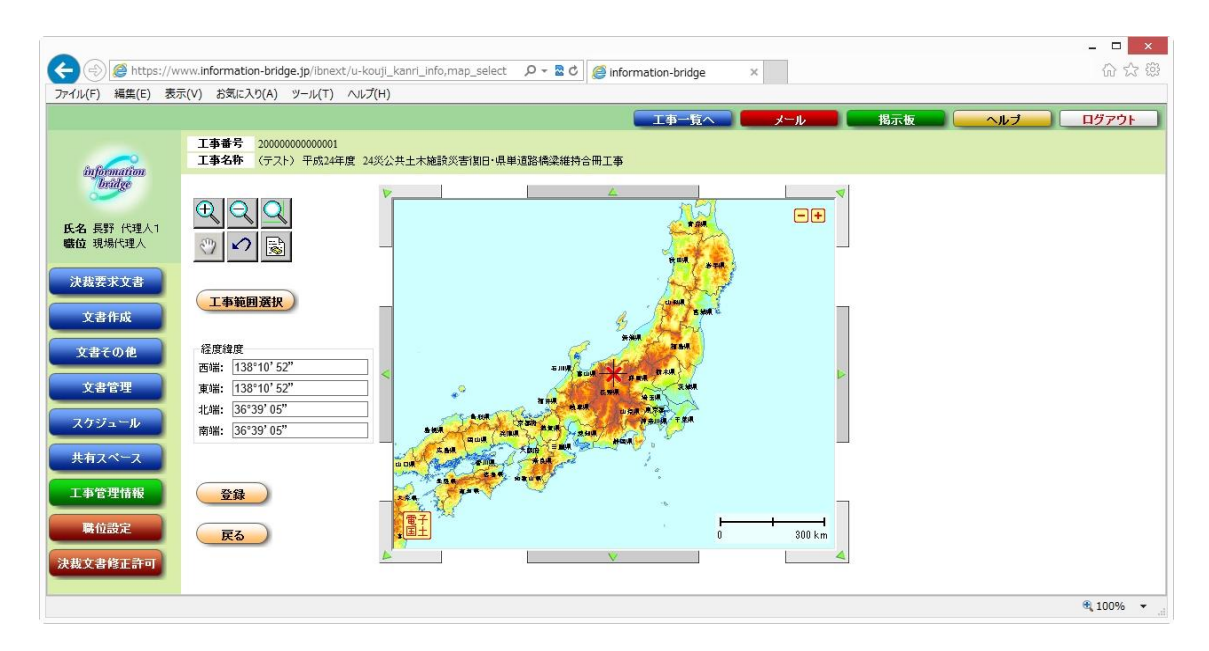